For those who want to experience the WIFI online NDS games search engine and download features with R4i-SDHC,R4-SDHC and do not know the exactly way to configure WIFI. Please read and follow the instruction below. This instruction is applicable to all kind of NDS machine (NDS, NDS-LITE, and NDSI). Make sure there is an available WIFI network before you start to configure the WIFI setting for the R4i-SDHC flashcard. You can use WIFI router to setup the WIFI network at home.

 Run the NDS games which support WIFI feature such as Mario Kart, (you can download Mario Kart from <u>www.games-engine.com</u>, and the download address was <u>http://www.games-engine.com/upfiles/games/0101-0200/0168.zip</u>. Select the "NINTENDO WFC" from the main menu to enter WIFI configuration.

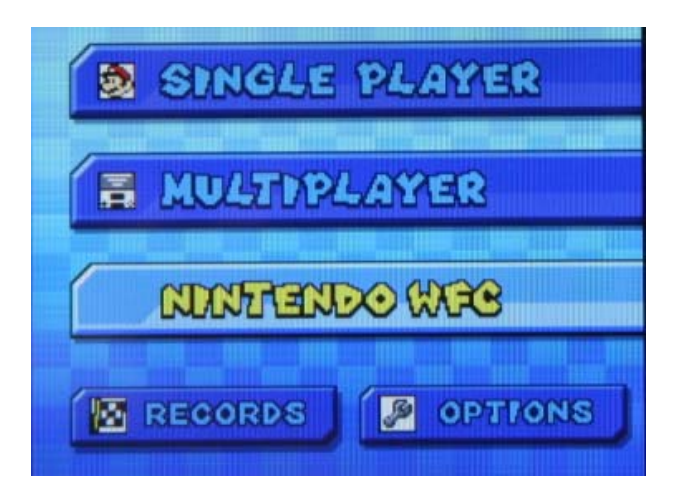

2. After enter the "NINTENDO WFC". Select the "NINTENDO WFC SETTING" to continue the WIFI configuration setting.

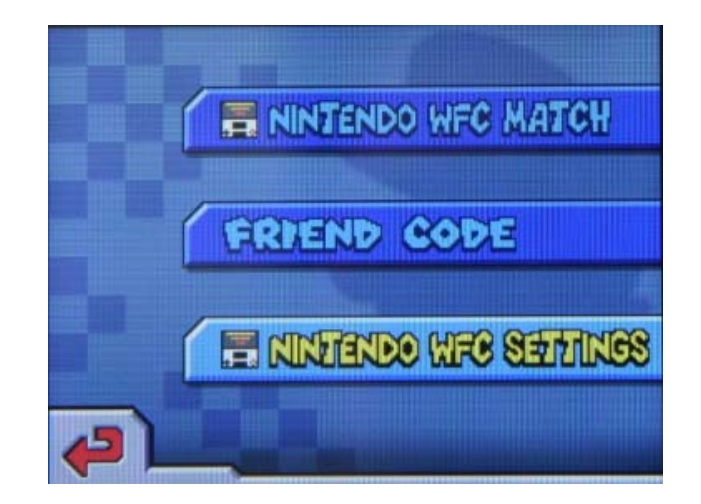

3. Screen below will be appear after enter select the "NINTENDO WFC SETTING". Press the blue "Nintendo Wi-Fi Connection Settings" button.

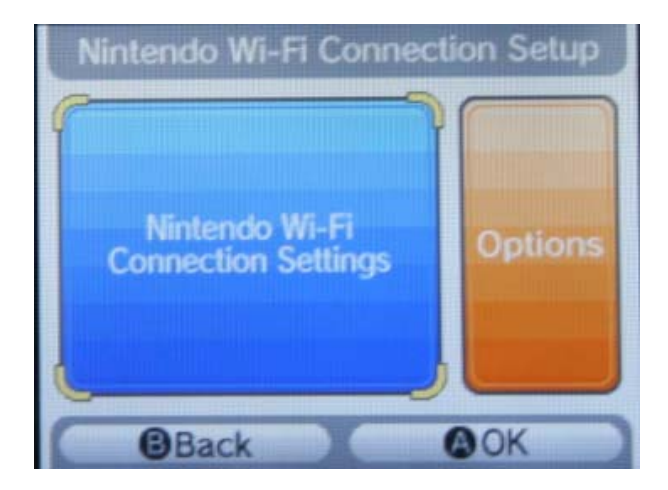

4. After enter the "Nintendo WI-FI Connection settings", three connection options will appear, that meant you can configure three different WIFI setting. For instance first for home, second for school and third for friend place.

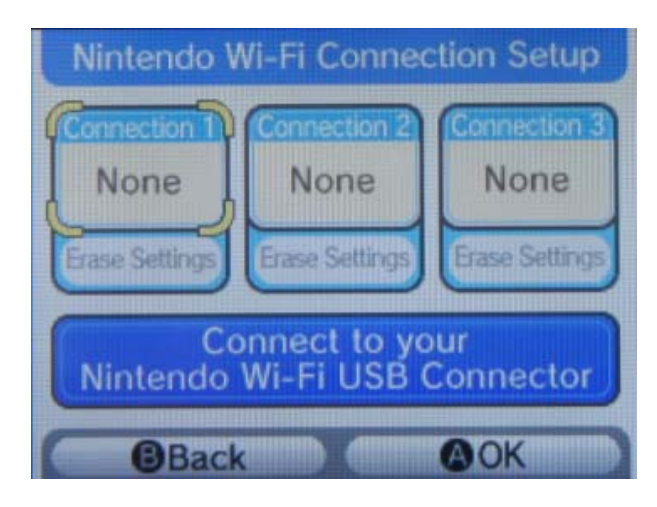

5. Choose any one of them which is not been configure yet, Press "Search for an Access Point" to search for the available WIFI access point.

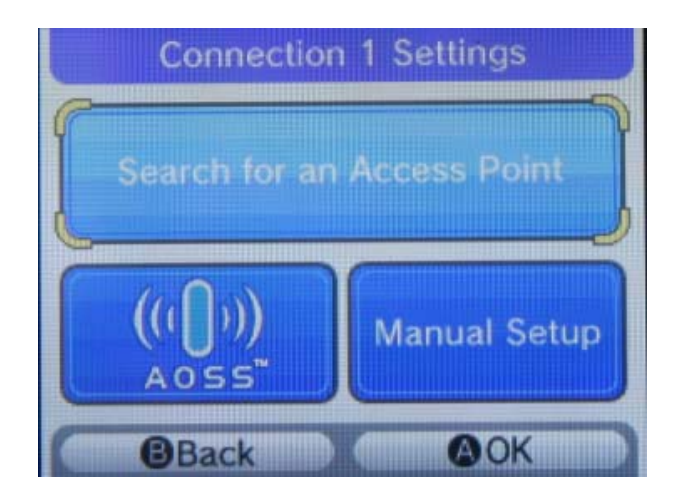

6. NDS machine is searching for available WIFI network access point. Make sure WIFI network is available during searching.

| Connection 1 Settings         |     |  |  |
|-------------------------------|-----|--|--|
|                               |     |  |  |
|                               |     |  |  |
| Searching for an access point |     |  |  |
|                               |     |  |  |
|                               | ::: |  |  |
| @Cancel                       |     |  |  |

7. In the example 2 WIFI access point was found, "ChinaNet-jRhj" requests a password or pin number. Another access point "TP-LINK" does not request the password or pin number. Both access points shown quite strong WIFI connection signal. Here we choose the "TP-LINK" which does not request any connection password. You also can use the "ChinaNet-jRhj" if the WEP password was known.

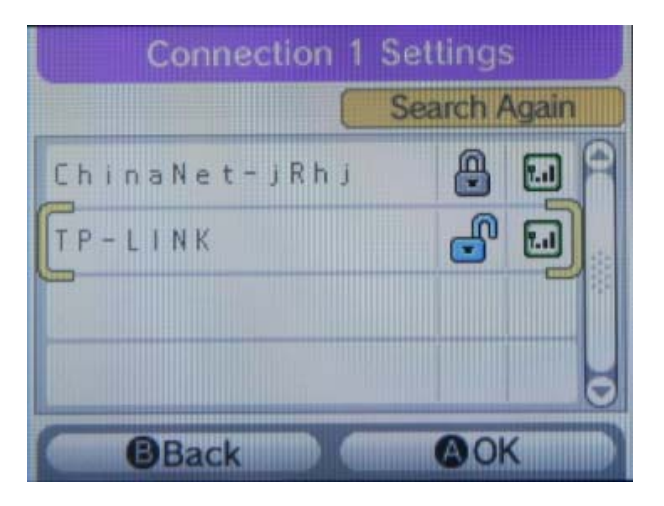

8. Save this connection setting. And this connection is ready to use.

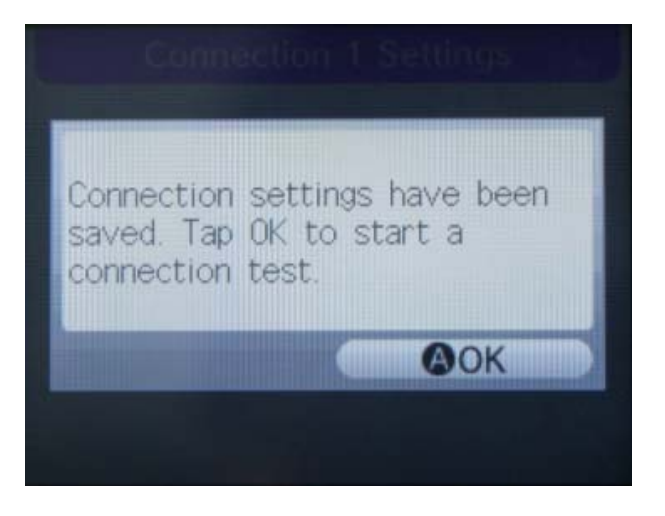

9. Back to the main WIFI configuration menu.

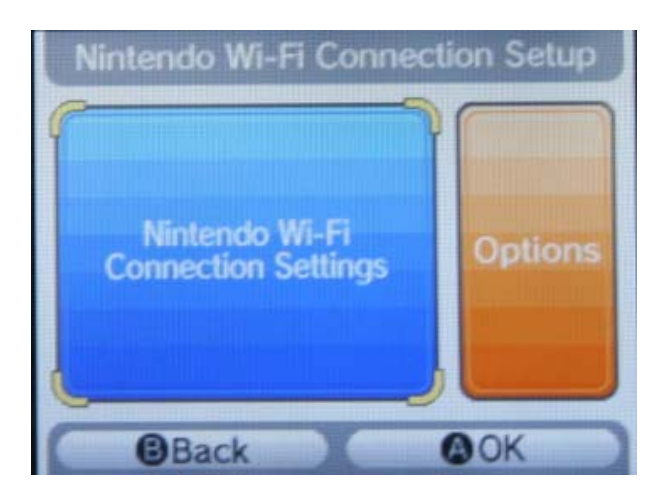

10. The "Connection 1" will show "Ready". That meant you already successfully configure the WIFI.

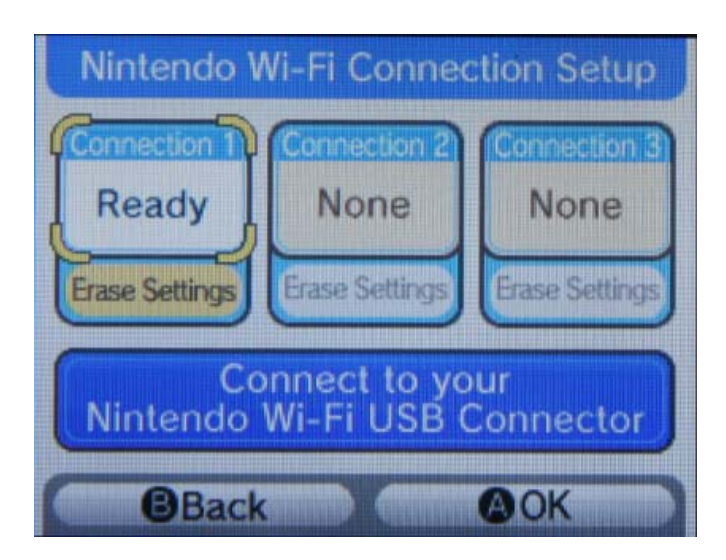

11. You can use the "Test Connection" to test the configured WIFI access point. For those access point needed WEP password or key, Please using the "Edit" button to configure the WEP Key or password for WIFI access point.

| Connection             | 1 Setting | js       |
|------------------------|-----------|----------|
|                        | Test Con  | nection) |
| SSID TP-LINK           |           | Edit     |
| WEP Key                |           | Edit     |
| Auto-obtain IP Address | No        | Yes      |
| IP Address             |           | Edit 😋   |
| (Cancel)               | Save Se   | ettings  |

12. After configure the WIFI, back to the R4i-SDHC, R4-SDHC main menu.

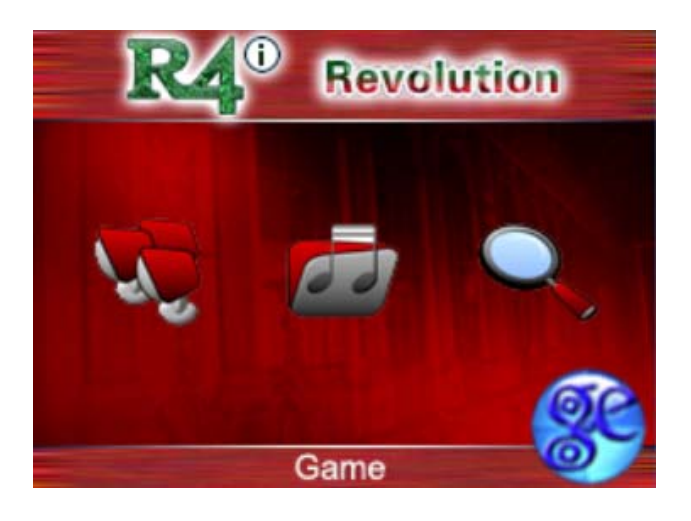

13. Click the Blue "GE" ball to enter the WIFI online NDS games search engine and download features. If WIFI successfully connected, the "Connection success" message will be display.

> Please wait! Connecting to WIFI... Connection success! Internal IP Adr:192.168.1.102 Please wait! Connect to server success! Request login to server... Login to server success!

14. Now you can using the WIFI online NDS games search engine and download features to search and download your favorites NDS games.

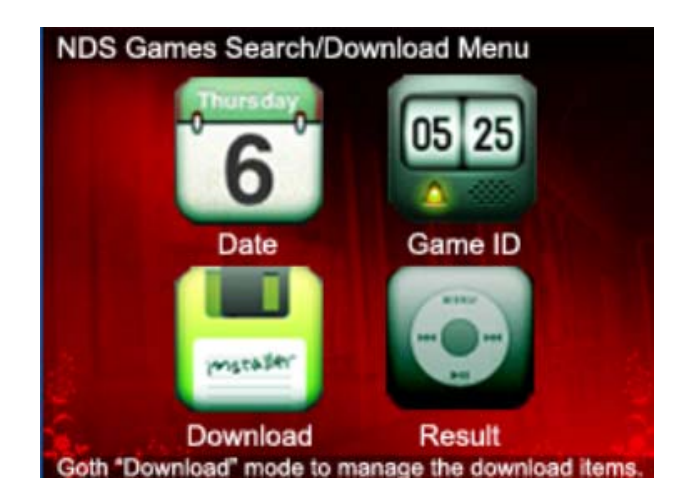